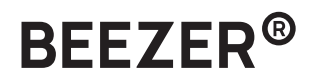

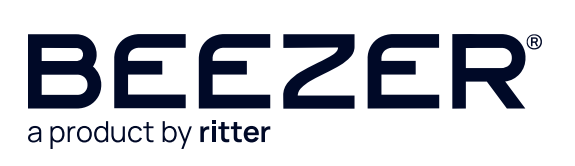

| de | Kurzanleitung I Getränkekühler      | 2 |
|----|-------------------------------------|---|
| en | Quick Start Guide   Beverage cooler | 4 |

## Inbetriebnahme

### Vorbereitung

- Das Gerät aus der Verpackung nehmen.
- Alle Verpackungsteile entfernen und aufbewahren.

#### Explosionsgefahr:

Das Gerät nicht in Betrieb nehmen, falls das System beschädigt wurde! In diesem Fall muss der Raum umgehend gut gelüftet und potenzielle Zündquellen entfernt werden.

### Gerät aufstellen

- Das Gerät auf eine ebene, rutschfeste, wasserunempfindliche Unterlage in unmittelbarer N\u00e4he zu einer Netzsteckdose stellen.
- Nur an den ausgewiesenen Griffen auf Vorder- und Rückseite hochheben.
- Der BEEZER<sup>®</sup> darf nur in gut belüfteten Räumen betrieben werden.
- Die Belüftungsöffnungen nicht abdecken.
- Den Mindestabstand von ca. 5 cm zu den umliegenden Wänden einhalten.
- Netzkabel mit der Netzsteckdose verbinden.

#### Hinweis:

Lassen Sie das Gerät vor der ersten Inbetriebnahme mindestens 12 Stunden unbewegt stehen.

## Betrieb

#### Einschalten und Vorkühlen

- Start-Taste gedrückt halten.
- Nach dem Einschalten:
  Einmalige Vorkühlung von ca. 10 Minuten startet automatisch.
  LED-Ring leuchtet türkis.
- Vorkühlvorgang abgeschlossen: LED-Ring leuchtet weiß.

Weitere Informationen finden Sie in der beigepackten Bedienungsanleitung oder auf unserer Homepage: www.ritterwerk.de/beezer

## Download

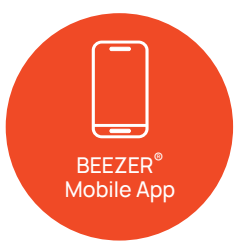

Der BEEZER<sup>®</sup> bietet zahlreiche Funktionen, die über die App gesteuert werden können. Hier die App herunterladen:

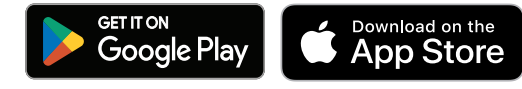

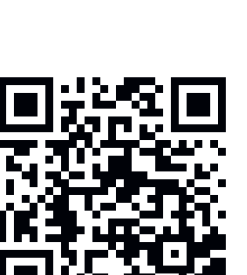

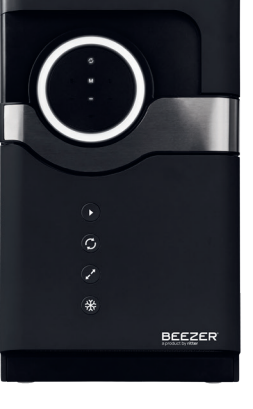

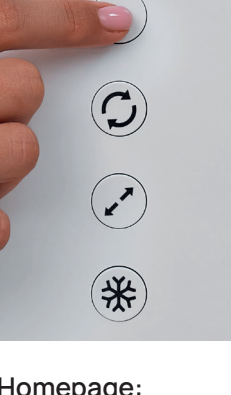

## Verbindung

Dank der intuitiven Benutzeroberfläche des BEEZER® mit LED-Ring, Display und vier Knöpfen lassen sich die Einstellungen besonders benutzerfreundlich vornehmen.

#### BEEZER® mit WLAN verbinden:

Durch gleichzeitiges Drücken der beiden unteren Tasten (Behältergrösse und Kühlstufe) wird der BEEZER® mit dem WLAN verbunden. Die erfolgreiche Verbindung wird über das WLAN-Symbol auf dem Display angezeigt.

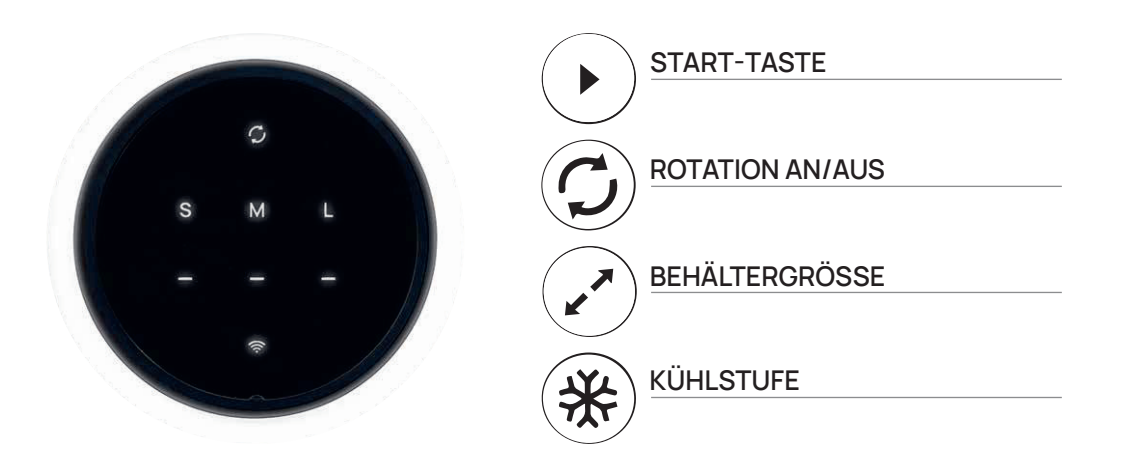

### BEEZER® mit mobiler App verbinden:

- 1. Öffnen Sie die mobile App.
- 2. Erstellen Sie ein persönliches Kundenkonto. Ohne Konto sind nicht alle Funktionen der App verfügbar.
- 3. Verbinden Sie Ihr Smartphone mit dem Heim-WLAN.
- 4. Aktivieren Sie Bluetooth® auf Ihrem Smartphone.
- 5. Öffnen Sie die mobile App, loggen Sie sich mit Ihrem Kundenkonto ein und wählen Sie auf der Startseite "Gerät hinzufügen (+)".

# Арр

| <                      | BEEZER                 | ۷          |  |  |  |  |
|------------------------|------------------------|------------|--|--|--|--|
| 🖒 An                   |                        |            |  |  |  |  |
| Expertenm              | odus Individue         | ller Timer |  |  |  |  |
| Ziel-Temp              | eratur                 | 4°C        |  |  |  |  |
| <b>₿</b> = Start-Tem   | peratur                | 15°C       |  |  |  |  |
| 🚱 Größe                |                        | 0,25L      |  |  |  |  |
| 🖧 Material             | 🖧 Material             |            |  |  |  |  |
| C Rotation A           |                        |            |  |  |  |  |
| () Berechnet           | () Berechnete Kühlzeit |            |  |  |  |  |
| Start                  |                        |            |  |  |  |  |
|                        |                        |            |  |  |  |  |
| LED-Ring-Einstellungen |                        |            |  |  |  |  |
|                        |                        |            |  |  |  |  |
|                        |                        |            |  |  |  |  |
| 96                     | Ø                      | 8          |  |  |  |  |
| Modus                  | Temperatur             |            |  |  |  |  |
| Tür offen              | 00:00                  | 23°C       |  |  |  |  |

| <        |                                                              | BEEZER             |                 | 2    |  |  |
|----------|--------------------------------------------------------------|--------------------|-----------------|------|--|--|
| LE<br>;¢ | LED-Ring-Einstellungen<br>☆ LED-Ring Aus<br>⊘ LED-Ring Farbe |                    |                 |      |  |  |
| Te       | Temperatur-Richtwerte                                        |                    |                 |      |  |  |
|          | Getränk Ideale Temperatur                                    |                    |                 |      |  |  |
|          | Lager Bi                                                     | 6°C                |                 |      |  |  |
|          | Proseco                                                      | 6°C                |                 |      |  |  |
|          | Champag                                                      | 7°C                |                 |      |  |  |
|          | Riesling (                                                   | 7°C                |                 |      |  |  |
|          | Riesling (trocken) 8°C                                       |                    |                 |      |  |  |
| Ve       | Voreinstellungen ändern                                      |                    |                 |      |  |  |
| Т        | <b>BB</b><br>Modus<br>Für offen                              | ଫ<br>Zeit<br>00:00 | Tempera<br>23°C | atur |  |  |

| <                              | BEEZER                     |           |            |  |
|--------------------------------|----------------------------|-----------|------------|--|
|                                |                            |           |            |  |
| Voreinste                      | llungen änd                | lern      |            |  |
| Kühlstufe                      |                            | Behälterg | röße       |  |
| м                              | ittel                      |           | Mittel     |  |
| Kühlzeit in M                  | linuten                    |           | 05:00      |  |
| Zurü                           | icksetzen                  |           | Speichern  |  |
| Geräteeir                      | nstellungen                |           |            |  |
| Automatiso                     | Automatisches Abtauen nach |           |            |  |
| Energiesparmodus nach          |                            |           | 10 Minuter |  |
| Automatisches Ausschalten nach |                            |           | 60 Minuter |  |
| Signalton (Kühlvorgang Ende)   |                            |           |            |  |
| Zurü                           | cksetzen                   |           | speichern  |  |
|                                |                            |           |            |  |
| 96                             |                            | Ø         | ß          |  |
| Madua                          |                            | Zoit      | Temperat   |  |
| Modus                          |                            | Zen       | remperat   |  |

# Initial operation

## First steps

- Take the unit out of the packaging.
- Remove and store all packaging materials.

## Risk of explosion:

Do not operate the appliance if the system has been damaged! If this is the case, the room must be well ventilated immediately and potential sources of ignition must be removed.

## Device Set up

- Place the appliance on a level, non-slip, water-resistant surface in the immediate vicinity
- of a main power outlet.
- Only lift your BEEZER® using the designated handles on the front and rear of the unit.
- The BEEZER<sup>®</sup> may only be operated in well-ventilated spaces.
- Do not cover the ventilation ports.
- Maintain a minimum distance of approx. 5 cm from the surrounding walls.
- Connect the power cable to the wall socket.

### Notice:

Before using the unit for the first time, leave it standing for at least 12 hours.

# Operation

### Switching on and pre-cooling

- Press and hold the start button.
- After switching on:
  A one-time pre-cooling period of approx. 10 minutes starts automatically.
  LED ring lights up turquoise.
- Pre-cooling process completed: LED ring lights up white.

Further information can be found in the enclosed operating instructions or on our homepage: www.ritterwerk.de/beezer

# Download

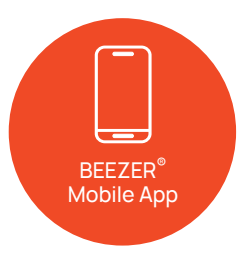

The BEEZER<sup>®</sup> offers numerous functions that can be conveniently can be accessed via the app. Download the app here:

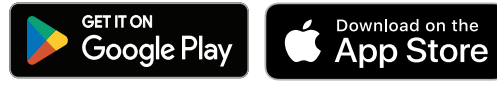

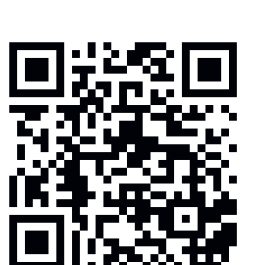

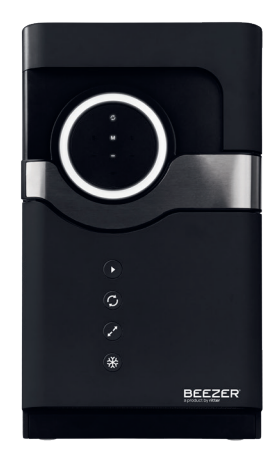

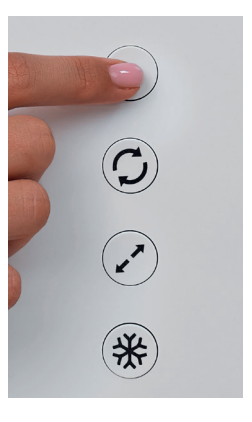

## Connectivity

Thanks to the intuitive interface of the BEEZER<sup>®</sup> with its LED ring, display and four buttons, the settings are particularly user-friendly.

#### Connecting the BEEZER® to Wi-Fi:

Press the two lower buttons (container size and cooling level) simultaneously to connect the BEEZER® to Wi-Fi. The successful connection is indicated when the Wi-Fi symbol appears on the display.

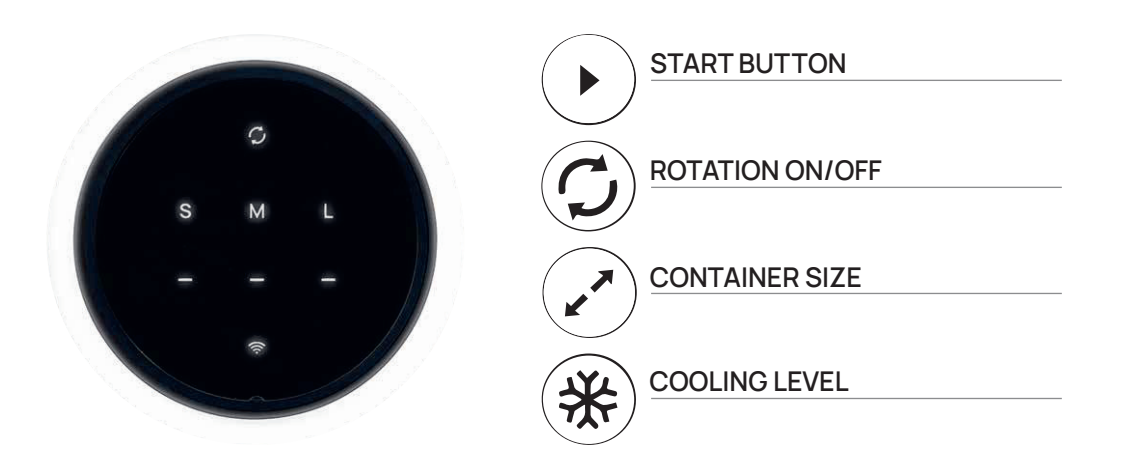

#### Connecting the BEEZER® with the mobile app:

- 1. Open the mobile app.
- 2. Create a personal customer account. Some app functions are not available without an account.
- 3. Connect your smartphone to the home Wi-Fi.
- 4. Activate Bluetooth® on your smartphone.
- 5. Open the mobile app, log in with your customer account and select 'Add device (+)' on the homepage.

# Арр

| <                |                   | ∠          |                  |  |  |  |
|------------------|-------------------|------------|------------------|--|--|--|
| Ċ                | ) On              |            |                  |  |  |  |
|                  | Expert Coolin     | g Individ  | ual Timer        |  |  |  |
| <b>B</b> °       | Target Tempera    | iture      | 4°C              |  |  |  |
| ₽-               | Start Temperate   | ure        | 15°C             |  |  |  |
| Ø                | Volume            |            | 0.2L             |  |  |  |
| â                | Material          | Glass      |                  |  |  |  |
| С                | Rotation On/Of    |            |                  |  |  |  |
| 0                | Calculated Coo    | 3:10       |                  |  |  |  |
| Start            |                   |            |                  |  |  |  |
| LED Ring Control |                   |            |                  |  |  |  |
|                  |                   |            |                  |  |  |  |
|                  | <b>88</b><br>Mode | C<br>Timer | L<br>Temperature |  |  |  |
| Opendoor 00:00   |                   |            | 23°C             |  |  |  |

| <                   | BEEZER                  |         |                    | 2   |  |  |  |
|---------------------|-------------------------|---------|--------------------|-----|--|--|--|
| LED Ring Cont<br>   | <b>rol</b><br>f<br>blor |         |                    | ~   |  |  |  |
| Temperature G       | Temperature Guide V     |         |                    |     |  |  |  |
| Drink               |                         | Ideal 1 | <b>Femperature</b> |     |  |  |  |
| Lager Beer          | Lager Beer              |         |                    |     |  |  |  |
| Prosecco            | Prosecco                |         |                    |     |  |  |  |
| Champagn            | e                       |         | 7°C                |     |  |  |  |
| Riesling (Swe       | Riesling (Sweet)        |         |                    |     |  |  |  |
| Riesling (Dr        | Riesling (Dry) 8°C      |         |                    |     |  |  |  |
| Change Pre-Settings |                         |         |                    | >   |  |  |  |
|                     |                         |         |                    |     |  |  |  |
| 98                  | Q                       |         | L                  |     |  |  |  |
| Mode<br>Opendoor    | Timer<br>00:00          |         | Temperatu<br>23°C  | ure |  |  |  |

| <                          | BEEZER                  |          |             |                      | ∠   |
|----------------------------|-------------------------|----------|-------------|----------------------|-----|
|                            | Chianti                 |          |             | 15°C                 |     |
| Chan                       | ge Pre-Se               | ettings  |             |                      | ~   |
| Cooling                    | J Level                 |          | Bottle Size | 6                    |     |
|                            | Mid                     |          |             | Mid                  |     |
| Coolin                     | g Time in n             | nin      |             | 05:00                |     |
|                            | Reset                   |          |             | Save                 |     |
| Devic                      | e Setting               | s        |             |                      | ~   |
| Autom                      | Automatic Defrost After |          |             |                      | es  |
| Stand                      | Standby After           |          |             |                      | es  |
| Automatic Switch-Off After |                         |          |             | 60 Minut             | es  |
| Cooling Finished Sound     |                         |          |             |                      |     |
|                            | Reset                   |          |             | Save                 |     |
|                            |                         |          |             |                      |     |
| S<br>Me                    | <b>B</b><br>ode         | C<br>Tim | er          | <b>L</b><br>Temperat | ure |
| Oper                       | ndoor                   | 00:0     | 00          | 23°C                 |     |